## **CInvoicing** | Pūtea Tāhiko **How to guide**

Searching Outlook Office 365 to identify organisations using Xero & MYOB for PDF invoicing

| Suppliers using Xero and MYOB can be eInvoicing enabled to send eInvoices with a few simple mouse   |
|----------------------------------------------------------------------------------------------------|
| clicks. We recommend you identify suppliers who use Xero and MYOB to generate and send PDF invoices |
| o your accounts payable inbox, and let them know when you're ready to receive elnvoices from them   |
| nstead of PDF invoices.                                                                             |

This guide provides guidance on how to identify organisations who use Xero and MYOB to generate and email PDF invoices and how to match against your accounts payable.

## How to identify and extract emails with PDF invoices generated by Xero and MYOB

Access the "Advanced Find" function in Outlook 365 using one of the following 2 methods:

- Use the <u>keyboard shortcut</u> ([ctrl][shift][F]) and the Advanced Find window will open. If you choose this method then you can skip straight to the next section on page 2 (search criteria).
- Alternatively, navigate to Advanced Find using your mouse through the menus as shown below

With the "Home" menu open, select "Filter Email". You will be presented with another menu, select "More Filters"

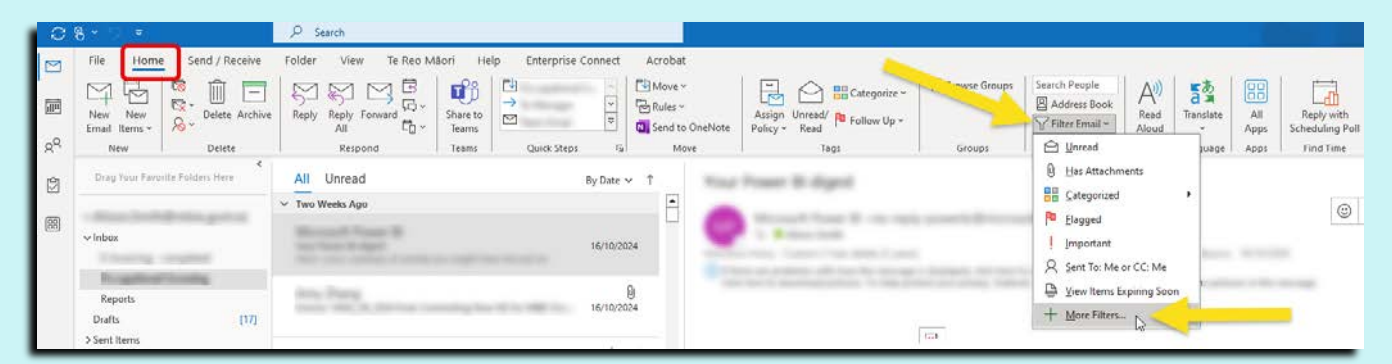

This will produce another menu named "Search Tools". This menu could be in one or more locations (as shown in the snip below).

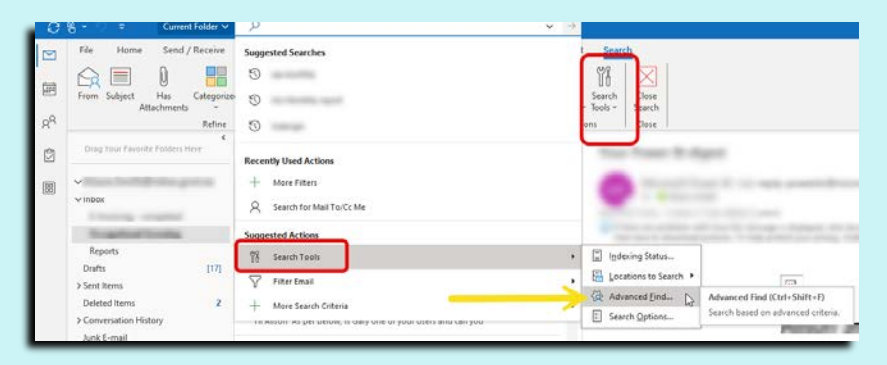

The sub-menu for "Search Tools" contains the "Advanced Find" function.

Select "Search Tools" in any location and another menu will drop down, from which you should choose "Advanced Find".

Find out more at www.einvoicing.govt.nz or by emailing einvoicing@mbie.govt.nz

#### **CInvoicing** | Pūtea Tāhiko

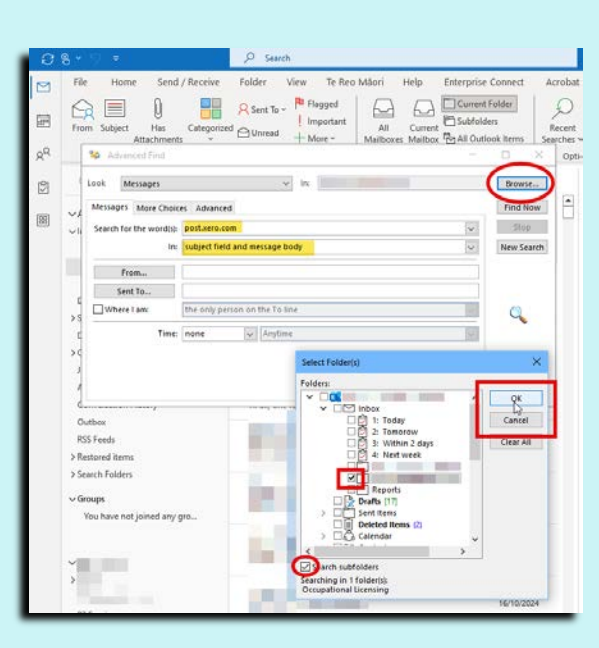

#### Select your search criteria

Enter one of the following search criteria in the Search for the word(s) field:

- •apps.myob.com
- •post.xero.com

In the "In" menu below, select "subject field and message body" from the dropdown menu.

Select "Browse" in the top right hand corner.

Another window appears named "Select Folder(s)" Select the inbox and folders you wish to search and also select "Search Subfolders" at the bottom.

Select "OK" in the top right.

#### Create the list.

Select "Find Now" at the top right under the Browse button and a table of results will appear in your search window as shown. Widen the window by dragging to the right. This will reveal all the headings.

The list in the window below the search menu will be emails which contain the words you have searched for somewhere in the message, but not necessarily FROM that email address. So, another step is required which involves adding another heading to the search.

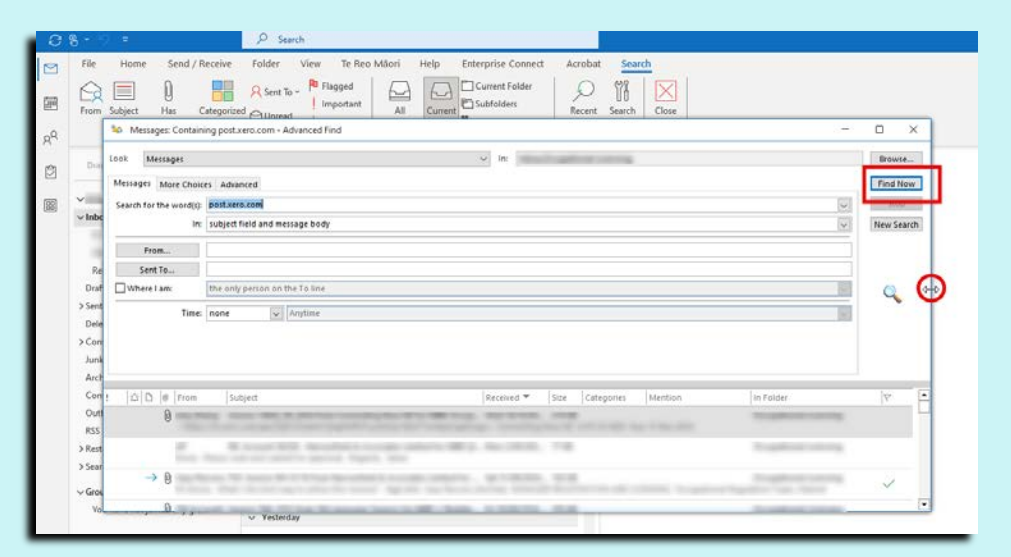

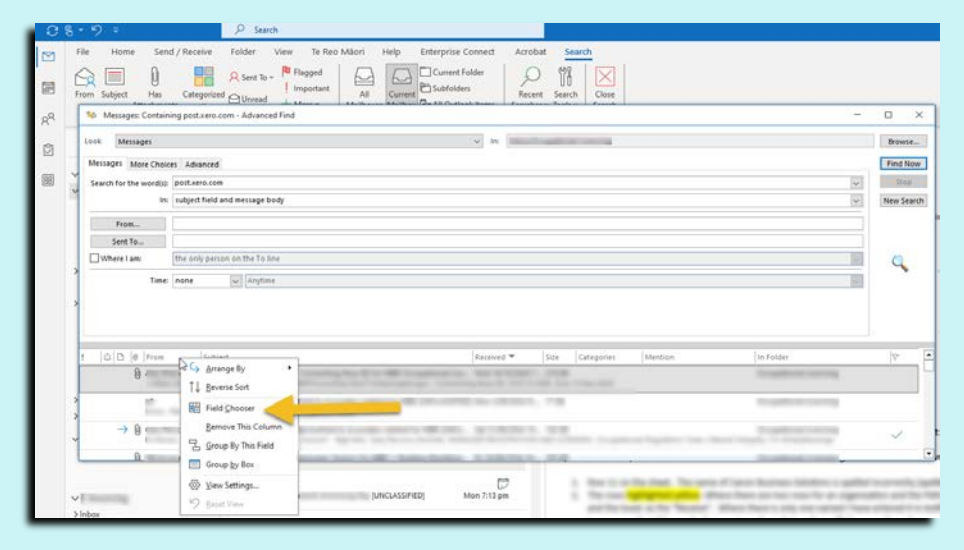

To **add another column heading** to the search, right click on the header field labels to reveal a menu. Choose "Field Chooser" from this menu. On the next menu, choose "New"

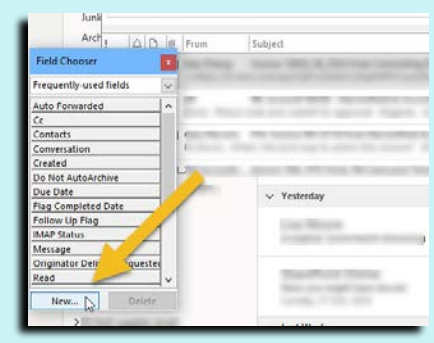

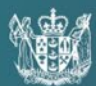

MINISTRY OF BUSINESS, INNOVATION & EMPLOYMENT HĪKINA WHAKATUTUKI

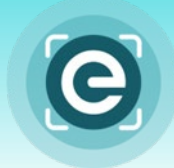

#### Then create the header.

This is done by following the instructions in the screen grab below.

Once this is done press "OK" and a new header will be created in the menu. If it doesn't appear immediately you will be able to find it under "User-defined fields in folder" (see insert)

| 1 [2] [1] [1] From Subject Field Chooser X                                                                                                    | Received  Size Categories Mention                                          |
|----------------------------------------------------------------------------------------------------|----------------------------------------------------------------------------|
| Field Chooser     Image: Content Server - Stored       Frequently-used fields     Image: Content Server - Stored       Auto Forwarded     Image: Content Server - Stored | In the "New Column" window,<br>enter the following:<br>Name: Email Address |
| New Column X<br>Name: Email Address<br>Type: Formula<br>Formula: archFromEmail, "@")+1)) Edit<br>OK Cancel<br>UT Message                                                 | In the "Formula" field, cut and<br>paste the formula below.<br>Choose "OK" |
| > 03 New Delete                                                                                                    |                                                                            |

#### FORMULA:

IIf(InStr([SearchFromEmail], "@") = 0, "", Left([SearchFromEmail], InStr([SearchFromEmail], "@") - 1)+"@"+Mid([SearchFromEmail], InStr([SearchFromEmail], "@")+1))

**PLEASE NOTE**: You should only have to create this header field once. It will be available for use in the menu to drag and drop in future searches.

| Messages More Choic     | ces Advanced        |                                                                                                    |    |                         |         |          |  |  |  |  |
|-------------------------|---------------------|----------------------------------------------------------------------------------------------------|----|-------------------------|---------|----------|--|--|--|--|
| Search for the word(s): | Post.xero.com       | Post.xero.com                                                                                                    |    |                         |         |          |  |  |  |  |
| In:                     | subject field and i | message body                                                                                                    |    |                         |         |          |  |  |  |  |
| From                    |                     |                                                                                                    |    |                         |         |          |  |  |  |  |
| Sent To                 |                     |                                                                                                    |    |                         |         |          |  |  |  |  |
| Where I am:             | the only person o   | n the To line                                                                                                    |    |                         |         |          |  |  |  |  |
| Time                    | none                | Andime                                                                                                    |    |                         |         |          |  |  |  |  |
| l lime:                 | none                | Anythine                                                                                                    |    |                         |         |          |  |  |  |  |
|                         |                     |                                                                                                    |    |                         |         |          |  |  |  |  |
|                         |                     |                                                                                                    |    |                         |         |          |  |  |  |  |
|                         | +                   |                                                                                                    |    | Descripted 🔻            | Cine 1  |          |  |  |  |  |
|                         | Ema                 | ail address                                                                                                    |    | Med 16/10/2024 7:59 pm  | 210 //8 | aregones |  |  |  |  |
|                         |                     |                                                                                                    |    | Wed 10/10/2024 1.35 pm  | 213 KD  |          |  |  |  |  |
| Field Chooser           | ×                   | total Real Residence of the second second seco |    | Mon 2/09/2024 9:36 am   | 77 KB   |          |  |  |  |  |
| User-defined fields in  | older 🗸             |                                                                                                    |    |                         |         |          |  |  |  |  |
| Content Server -        | ed 🔨                | Left click on the "Email Address"                                                                                                    |    | Sat 31/08/2024 10:57 am | 163 KB  |          |  |  |  |  |
| Content Server - Sur    | ed ID               | field header and drag it to join the                                                                                                    |    | Fri 30/08/2024 10:35 am | 205 KB  |          |  |  |  |  |
| Vint Email address      |                     | ather basedore. Drep it where you                                                                                                    | î. | -                       |         |          |  |  |  |  |
| >0                      |                     | other headers. Drop it where you                                                                                                    |    |                         |         |          |  |  |  |  |
| E                       |                     | see two red arrows (as shown).                                                                                                    |    |                         |         |          |  |  |  |  |
| > N                     |                     | The new column will be populated                                                                                                    |    |                         |         |          |  |  |  |  |
| Т                       |                     | with the email address of the                                                                                                    |    | sense former 1988 marts |         |          |  |  |  |  |
| L                       |                     | acording party                                                                                                    |    |                         |         |          |  |  |  |  |
| 01                      | ~                   | senuing party.                                                                                                    |    |                         |         |          |  |  |  |  |
| 02 New                  | Delete              |                                                                                                    |    |                         |         |          |  |  |  |  |
| NO2 AnG supplier empil  |                     |                                                                                                    |    | care burder             |         |          |  |  |  |  |

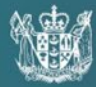

MINISTRY OF BUSINESS, INNOVATION & EMPLOYMENT HĪKINA WHAKATUTUKI

**Te Kāwanatanga o Aotearoa** New Zealand Government

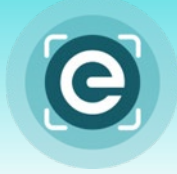

Next step is to drag and drop the new header into the header list.

When this is done, the column will be populated with the email addresses of the sending party, where applicable.

If your results contain sent items or items that have been forwarded, then this field may still appear blank. The emails can now be exported to an excel spreadsheet for further filtering and analysis.

| 3                                            |            |                                |                                             |               |          |            |         |                                                                                                    |     |
|----------------------------------------------|------------|--------------------------------|---------------------------------------------|---------------|----------|------------|---------|----------------------------------------------------------------------------------------------------|-----|
| !  卒  🗅                                      | 0 From     | Email address                  | Subject                                     | Received 🕶    | Size     | Categories | Mention | In Folder                                                                                                    | r 🔺 |
|                                              | 0          | messaging-service@post.xero.   | . Statement from                            | . Mon 18/12/2 | 149 KE   | 3          |         | and the second second                                                                                                    |     |
| >                                            | 0          | r messaging-service@post.xero. | . Invoice INV-2560 from                     | . Mon 18/12/2 | 216 KE   | 3          |         |                                                                                                    |     |
| v                                            | Q          | . messaging-service@post.xero. | . Invoice 14042_11_2023                     | Wed 6/12/20   | 221 KE   | 3          |         | The spatial sector of the sector of the sect |     |
|                                              |            | messaging-service@post.xero.   | . Invoice INV-0228 from                     | Thu 23/11/20  | . 116 KE | 3          |         | Coupling of the local data                                                                                                    |     |
| > <                                          |            | Annuages for the series        | A star wrone would be a been be             | . Wed 18/10/2 | 962 KE   | 3          |         | Transferrer Converg                                                                                                    |     |
| Field Chooser                                | ×          |                                | the strate distance where the barrier has a | Wed 18/10/2   | 2 MB     |            |         |                                                                                                    | -   |
| User-defined fields                          | n folder 🧹 |                                | 10/10/2024                                  |               |          |            |         | See more                                                                                                    |     |
| Content Server - Sto<br>Content Server - Sto | red ID     |                                |                                             |               |          |            |         |                                                                                                    |     |
|                                              |            | R. Laws Spaces                 | 16/10/2024                                  |               |          |            |         | <b>D</b> I ·                                                                                                    |     |
|                                              |            |                                |                                             |               |          |            |         | Popular in your or                                                                                                    | - F |

Now it is necessary to export the data to Excel and filter.

To export the data, you can perform a simple copy and paste. Highlight all the emails in the list (as shown in the image above). Then press [Ctrl][C] to copy.

Open a blank excel spreadsheet and paste, as shown in the image on the right and paste using [Ctrl][V].

Once you have the data in the spreadsheet, you can apply a filter to the "Email Address" column and this will allow you to isolate emails received from a specific supplier.

In this example, we have highlighted Xero but the task can be repeated for any supplier where you know the email domain name. The domain name is the portionof the email address which appears after the @ sign.

| AU   | toSave 🔘 🔐                               | 8 9 ° °                        | ® × <i>⇒</i>      |                           | Book                                   | 1 - Excel | ① Select | a Label               |                       | R                                      | Search                                                                                                    |                            |                        |
|------|------------------------------------------|--------------------------------|-------------------|---------------------------|----------------------------------------|-----------|----------|-----------------------|-----------------------|----------------------------------------|----------------------------------------------------------------------------------------------------|----------------------------|------------------------|
| File | Home                                     | Insert Draw                    | Page Layout       | Formula                   | s Data                                 | Reviev    | View     | Autom                 | iate Help             | Acrobat                                | Enterprise                                                                                                    | e Conne                    | ct                     |
| Past | Le<br>↓ Cut<br>↓ Copy ~<br>↓ Format Pair | Arial<br>B I                   | 11<br>⊻   ⊞   ≤   | • A^ A`<br>h • <u>A</u> • | IIIIIIIIIIIIIIIIIIIIIIIIIIIIIIIIIIIIII | ≫~<br>⊡ ⊡ | 않 Wrap   | ) Text<br>je & Center | ~ General<br>\$ ~ %   | 9   €0 .0                              | Condition<br>Formattin                                                                                                    | ) E<br>onal For<br>ng ∼ Ta | mat as (<br>ible ~ Sty |
|      | Clipboard                                | 121                            | Font              | 121                       |                                        | Align     | ment     |                       | Nun                   | nber                                   | 121                                                                                                    | Style                      | es                     |
| 12   | *                                        | ×                              | fx                |                           |                                        |           |          |                       |                       |                                        |                                                                                                    |                            |                        |
| 1    | A                                        | В                              |                   | С                         | D                                      |           | 1        | E                     | F                     |                                        | G                                                                                                    | 1                          | H 🗌                    |
| 1 F  | From                                     | <ul> <li>Email addr</li> </ul> | ress 💌 Subjec     | t 🔻                       | Received                               | T         | Size     | -                     | Categories            | <ul> <li>In Fol</li> </ul>             | der                                                                                                    | *                          | -                      |
| 2    | Array Press                              | messaging                      | g-service Invoice | 14042 09                  | 16/1                                   | 0/2024    | 219 KB   |                       |                       |                                        | and the second second                                                                                                    | -                          |                        |
| 3    | er                                       | 2.7                            | RE: Ad            | count 56338               | 2/0                                    | 9/2024    | 77 KB    |                       |                       | diama a                                | and in                                                                                                    |                            |                        |
| 4    | Sang Property l                          |                                | FW: In            | voice INV-01              | 31/0                                   | 8/2024    | 163 KB   |                       |                       | (************************************* | -                                                                                                    | -                          |                        |
| 5    | St. Accounts                             | messaging                      | g-service Invoice | 2ML-3552 f                | 30/0                                   | 8/2024    | 205 K 🏘  | Sort A to 7           |                       |                                        |                                                                                                    | in the second              |                        |
| 6    | distant of the                           | messaging                      | g-service Invoice | INV-4650 fr               | 23/0                                   | 8/2024    | 230 K 🗍  | Ψ <u>_</u>            |                       |                                        |                                                                                                    |                            |                        |
| 7    | tere Prang                               | messaging                      | g-service Invoice | 14042 07                  | 13/0                                   | 8/2024    | 224 K    | ↓ Sort Z to A         |                       |                                        |                                                                                                    | -                          |                        |
| 8    | St. Accounts                             | messaging                      | g-service Invoice | 2ML-3424 f                | 2/0                                    | 8/2024    | 406 K    | Sort by Cold          | or                    |                                        |                                                                                                    |                            |                        |
| 9    | any Prang                                | messaging                      | g-service Invoice | 14042_06_                 | 15/0                                   | 7/2024    | 217 K    | Charles Minute        |                       |                                        |                                                                                                    | in the second              |                        |
| 10   | Inter Strangerson                        | 10 C                           | FW: In            | voice INV-02              | 10/0                                   | 7/2024    | 1 MB     | sneer view            |                       |                                        |                                                                                                    | 1000                       |                        |
| 11   | Into Incidents                           |                                | FW: In            | voice INV-02              | 10/0                                   | 7/2024    | 1 MB     | Clear Filter          | From "Email addres    | s"                                     |                                                                                                    |                            |                        |
| 12   | Accession Fragma                         | messaging                      | g-service Invoice | JUNE-24-C                 | 28/0                                   | 6/2024    | 179 K    | Filter by Co          | lor                   |                                        | 5                                                                                                    |                            |                        |
| 13   | and the said                             | messaging                      | g-service Invoice | INV-0390 fr               | 17/0                                   | 6/2024    | 137 K    | The of co             |                       |                                        |                                                                                                    | in the second              |                        |
| 14   | Internet Vessellers                      |                                | FW: In            | voice 67109               | 30/0                                   | 5/2024    | 493 K    | Text <u>Filters</u>   |                       |                                        | 2                                                                                                    | in the second              |                        |
| 15   | Records.                                 | invoicerem                     | ninders@Bill 2M   | X2024741 fr               | 21/0                                   | 5/2024    | 140 K    | Search                |                       |                                        |                                                                                                    | -                          |                        |
| 16   | anna i Milari                            | audiotrans                     | criptions FW: In  | voice INV-27              | 17/0                                   | 5/2024    | 1 MB     | (Selec                | + AID                 |                                        |                                                                                                    |                            |                        |
| 17   | ters, itsess                             | messaging                      | g-service Invoice | 14042_04_                 | 15/0                                   | 5/2024    | 222 K    |                       |                       |                                        | and the local division of the local division of the local division | 1                          |                        |
| 18   | St. Accounts                             | messaging                      | g-service Invoice | 2ML-3127 f                | 14/0                                   | 5/2024    | 192 K    |                       |                       | 100                                    |                                                                                                    | -                          |                        |
| 19   | R. A                                     | invoicerem                     | ninders@Bill 2M   | L-3093 from               | 8/0                                    | 5/2024    | 152 K    |                       | terro anterno         | den er er                              |                                                                                                    | in the second              |                        |
| 20   | Statute -                                | messaging                      | g-service Invoice | 2ML-3093 f                | 1/0                                    | 5/2024    | 213 K    |                       |                       |                                        |                                                                                                    | 1000                       |                        |
| 21   | ins, Paranta                             |                                | RE: O             | verdue State              | 24/0                                   | 4/2024    | 358 K    |                       | aging-service@post    | .xero.com                              |                                                                                                    | in the second              |                        |
| 22   | de las countes                           | messaging                      | g-service Invoice | 2ML-3037 f                | 18/0                                   | 4/2024    | 195 K    |                       | and the second second | -                                      | N                                                                                                    | -                          |                        |
| 23   | land the fee                             | messaging                      | g-service Invoice | INV-0342 fr               | 15/0                                   | 4/2024    | 130 K    |                       | -                     |                                        | 15 V                                                                                                    | 1000                       |                        |
| 24   | ins, Frank                               | messaging                      | g-service Staten  | nent from Co              | 19/0                                   | 3/2024    | 160 K    |                       |                       | _                                      |                                                                                                    |                            |                        |
| 25   | survey from                              | messaging                      | g-service Invoice | 14042_02_                 | 14/0                                   | 3/2024    | 220 K    |                       |                       |                                        | OK Cancel                                                                                                    |                            |                        |
| 26   | Webs country                             | messaging                      | g-service Invoice | 2ML-2865 f                | 4/0                                    | 3/2024    | 198 K    |                       |                       |                                        | _                                                                                                    | 1                          |                        |
| 27   | inter Canadana                           |                                | Fwd: Ir           | voice 60594               | 20/0                                   | 2/2024    | 139 KB   |                       |                       | 8 m m                                  | -                                                                                                    | -                          |                        |
| 28   | diam're                                  | messaging                      | g-service Invoice | INV-4395 fr               | 16/0                                   | 2/2024    | 251 KB   |                       |                       | 1000                                   | - 10-10                                                                                                    | -                          |                        |
| 29   | contracting New                          | messaging                      | g-service Invoice | 14042_01_                 | 9/0                                    | 2/2024    | 209 KB   |                       |                       | Constant Second                        | adverse                                                                                                    | -                          |                        |
| 30   | No. of Concession, Name                  | messaging                      | g-service Invoice | 2ML-2782 f                | 9/0                                    | 2/2024    | 183 KB   |                       |                       | 1000                                   | and the second second                                                                                                    | -                          |                        |
| 31   | And Distances                            | messaging                      | a-service Invoice | INV-0273 fr               | 9/0                                    | 2/2024    | 140 KB   |                       |                       |                                        | -                                                                                                    |                            |                        |

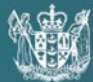

MINISTRY OF BUSINESS, INNOVATION & EMPLOYMENT HĪKINA WHAKATUTUKI

**Te Kāwanatanga o Aotearoa** New Zealand Government

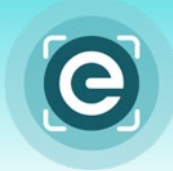

# How to cleanse data to match against your accounts payable or receivable records

This is potentially a time consuming exercise. It is recommended you complete this final step to match against your vendor records. This should allow you to:

- Calculate the volume of invoices and prioritise those with the highest volumes (most benefit)
- Extract other data of relevance, e.g. full contact details for a vendor, or who has been coding or approving invoices for a specific vendor (useful for change management activities)

We recommend you engage someone proficient in Excel to complete this part of the exercise. This would usually be a Data or Financial Analyst. Though they may have their own approach to data cleansing and consolidation, the tips below should save them a lot of time.

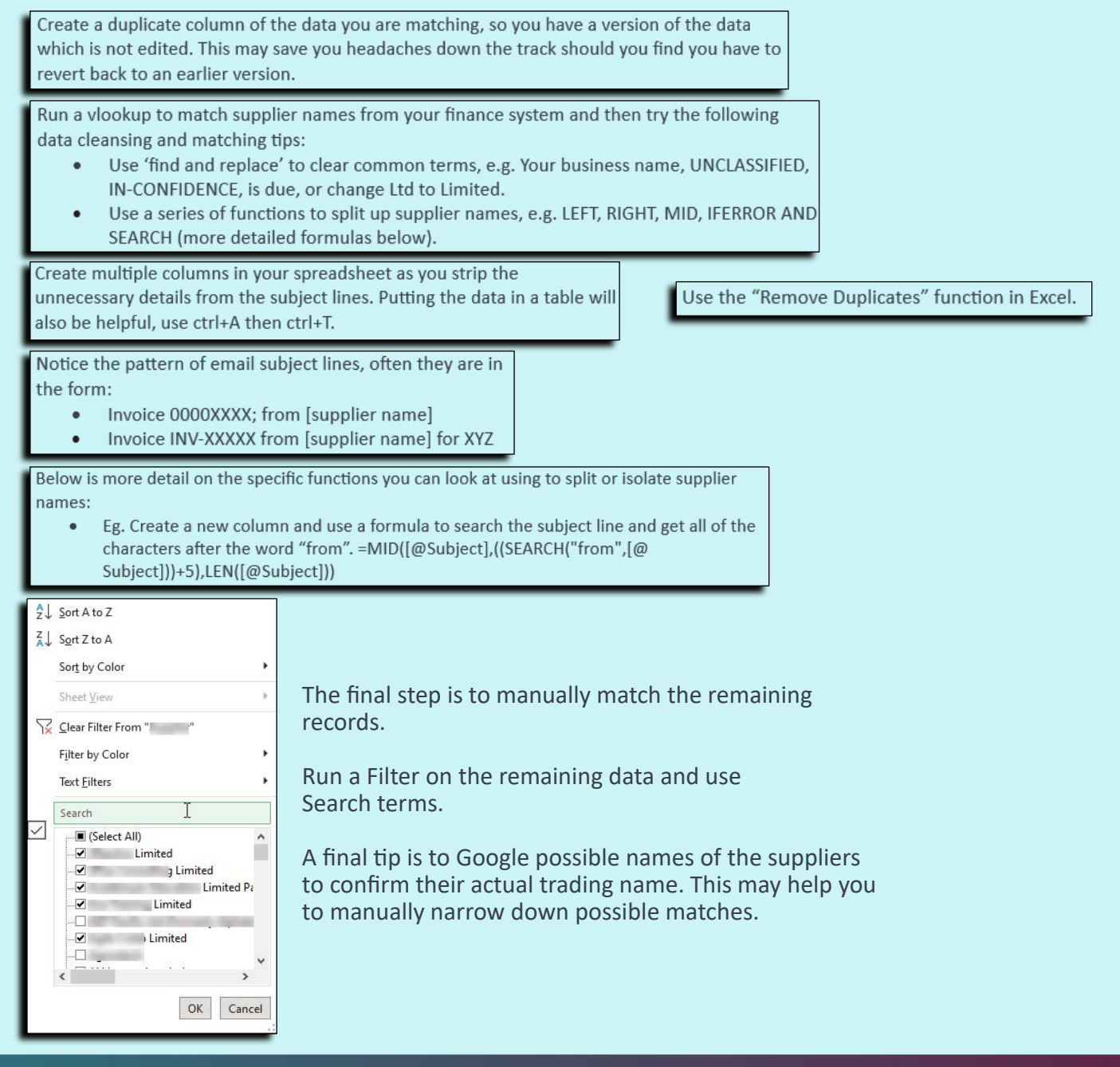

**Te Kāwanatanga o Aotearoa** New Zealand Government